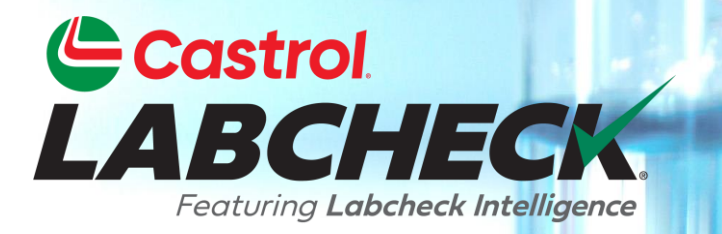

## **GUIDE DE DÉMARRAGE RAPIDE**

# WIDGETS

En savoir plus sur:

- 1. Que sont les widgets et leurs fonctionnalités
- 2. Comment personnaliser les widgets

## **EXPLICATION DES WIDGETS**

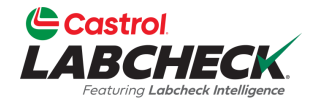

Les widgets sont des représentations graphiques de vos données qui vous donnent une vue d'ensemble de plus haut niveau du compte. Vous trouverez ci-dessous une liste d'explications pour chaque widget :

| Messages                                | <ul> <li>Affiche votre message de bienvenue et<br/>d'autres avis importants</li> </ul>                                                                                |
|-----------------------------------------|----------------------------------------------------------------------------------------------------|
| Alertes                                 | <ul> <li>Composants en retard pour l'échantillonnage</li> <li>Événement de maintenance de l'équipement</li> <li>L'équipement a des informations manquantes</li> </ul> |
| Échantillons<br>récents par<br>sévérité | <ul> <li>Affiche une vue graphique des échantillons<br/>par sévérité</li> </ul>                                                                                       |
| Statut des<br>échantillons              | <ul> <li>Vous permet de toujours connaître l'état<br/>de vos échantillons, qu'ils soient en<br/>transit, en cours ou terminés.</li> </ul>                             |

## **EXPLICATION DES WIDGETS**

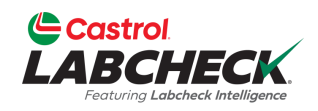

| Suivi d'un<br>echantillon                 | <ul> <li>Saisissez votre numéro de suivi pour voir<br/>si les échantillons récemment envoyés<br/>ont été reçus ou complétés</li> </ul>                                                                 |
|-------------------------------------------|----------------------------------------------------------------------------------------------------|
| Délai de<br>traitement des<br>échantillon | <ul> <li>Affiche le temps moyen nécessaire pour que<br/>les échantillons en transit arrivent à nos<br/>installations et le temps moyen nécessaire à<br/>notre laboratoire pour les prélever</li> </ul> |
| Condition<br>critique                     | <ul> <li>Affiche une liste des unités et composants<br/>actuels qui présentent des conditions<br/>critiques</li> </ul>                                                                                 |
| Actualités                                | <ul> <li>Affiche les mises à jour récentes<br/>effectuées dans le système Labcheck</li> </ul>                                                                                                    |

## **CONFIGURATION DES WIDGETS**

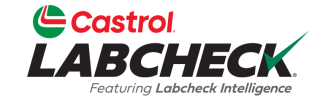

### Castrol LABCHECK Need Help ⑦ Search (1) Acme Demo HOME ACTIONS SAMPLES LABELS EQUIPMENT ANALYTICS REPORTS DISTRIBUTION ADMIN PREFERENCES Dashboard WELCOME WIDGET BP Welcome to a Brand New Labcheck SAMPLE SUBMITTED This new version of Labcheck maintains all of the great features you've used over the years to manage Lori\_BP Beerwart sampled unit 222 at site WCN your sampling, reports and equipment. With the latest release, we've incorporated the most current 25506 technology to improve overall performance and search capabilities. If you need assistance, please visit Samples Labcheck Training Resources online or contact the Labcheck Support Desk toll-free at 866-LABCHECK Last 30 Days SAMPLE SUBMITTED 02/16/2024 (522-2432) for help with a personal touch. Thank you for using the Castrol Labcheck program! jessica rivera pena sampled unit 110 at site E 6111 HLG GDS of Charlotte and Transfer SAMPLE SUBMITTED 02/12/2024 jessica rivera pena sampled unit 221 at site E 6111 HLG GDS of Charlotte and Transfer In Transit RECENT SAMPLES Enter a tracking number 6631 33460 Alerts Samples Last Year Last 30 Days Feb. 2024 ● B ● C ● D Equipment has missing info Component Overdue for Sampling Equipment Maintenance Event Mar 2024 UNIT COMPONENT CONDITION Apr, 2024 TO DO 2 1623567 ENGINE Wear 1626568 TRANS-AUTO Wear Dans l'onglet **ACCUEIL**, vous verrez tous les 1626568 STEERING Water/Wear widgets. Cliquez sur l'icône d'engrenage pour changer votre affichage.

## **CONFIGURATION DES WIDGETS**

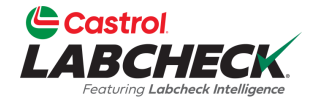

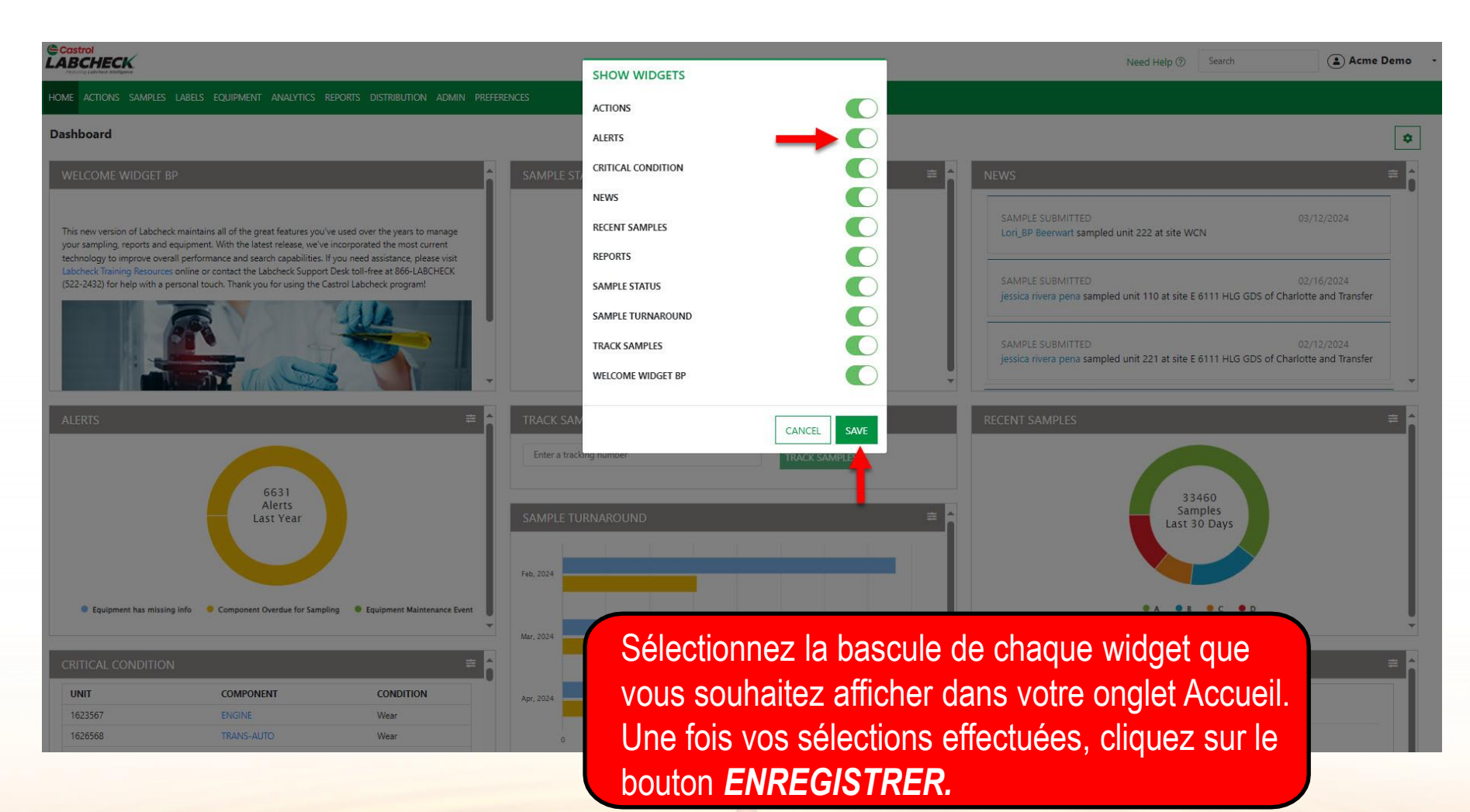

## **PERSONNALISATION DES WIDGETS**

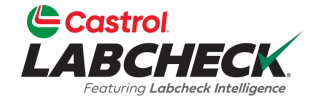

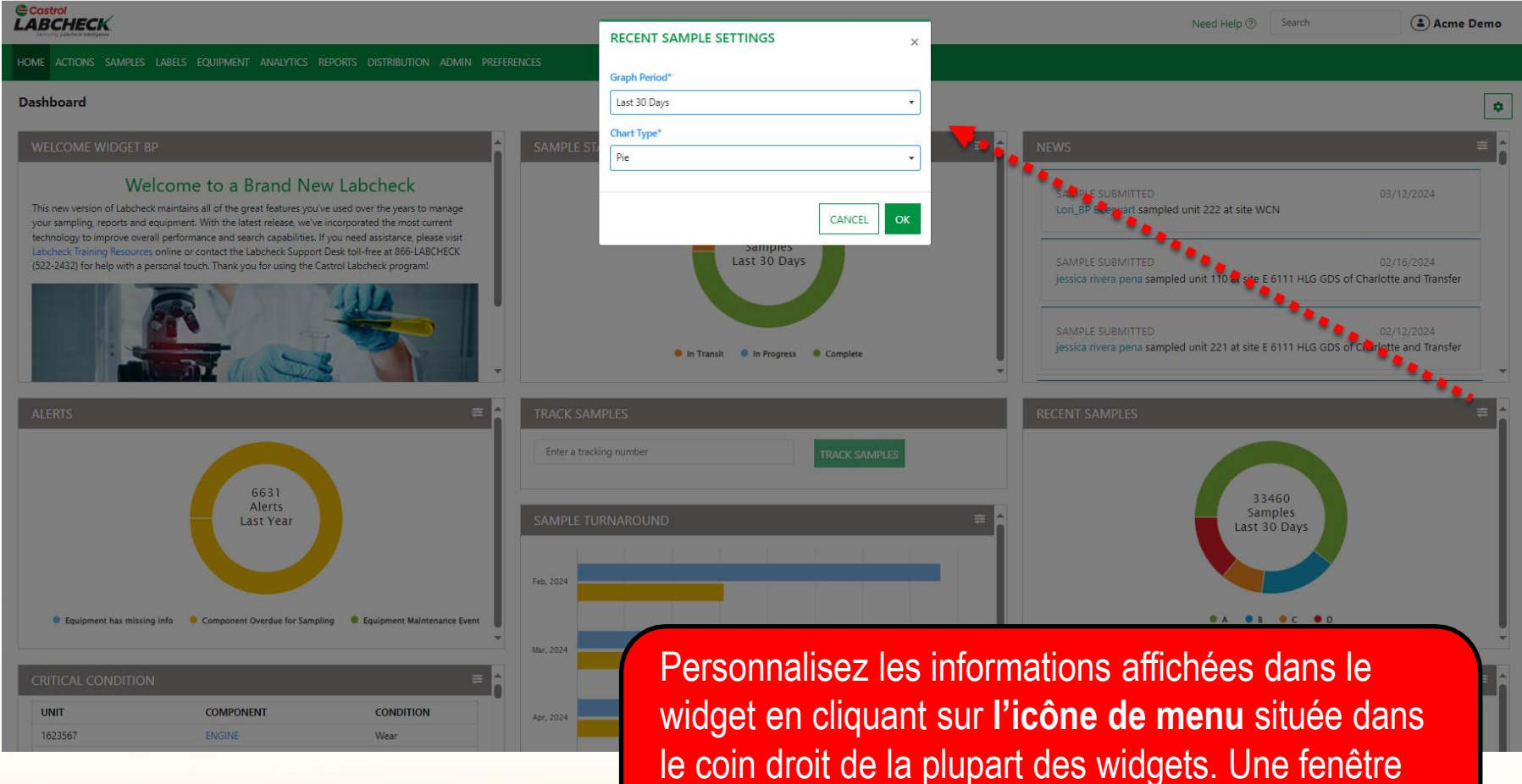

widget en cliquant sur **l'icône de menu** située dar le coin droit de la plupart des widgets. Une fenêtre contextuelle s'ouvrira. Cliquez sur le bouton **OK** pour enregistrer vos modifications.

## STATUT ET SUIVI DES ÉCHANTILLONS

1626568

STEERING

Water/Wear

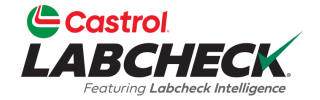

٠

### Castrol LABCHECK Need Help ⑦ Search (a) Acme Demo HOME ACTIONS SAMPLES LABELS EQUIPMENT ANALYTICS REPORTS DISTRIBUTION ADMIN PREFERENCES Dashboard WELCOME WIDGET BP Welcome to a Brand New Labcheck SAMPLE SUBMITTED This new version of Labcheck maintains all of the great features you've used over the years to manage Lori\_BP Beerwart sampled unit 222 at site WCN your sampling, reports and equipment. With the latest release, we've incorporated the most current technology to improve overall performance and search capabilities. If you need assistance, please visit Samples Labcheck Training Resources online or contact the Labcheck Support Desk toll-free at 866-LABCHECK Last 30 Days SAMPLE SUBMITTED (522-2432) for help with a personal touch. Thank you for using the Castrol Labcheck program! jessica rivera pena sampled unit 110 at site E 6111 HLG GDS of Charlotte and Transfer SAMPLE SUBMITTED 02/12/2024 jessica rivera pena sampled unit 221 at site E 6111 HLG GDS of Charlotte and Transfer In Transit In Progress Scomplete RECENT SAMPLES Enter a tracking number 6631 33460 Alerts Samples Last Year Last 30 Davs Feb. 2024 Equipment has missing info Component Overdue for Sampling Equipment Maintenance Event ● C ● D Mar. 2024 UNIT COMPONENT CONDITION 1623567 Wear 1626568 TRANS-AUTO Wear

Les widgets État des échantillons et Suivi des échantillons ne sont utilisés que pour les clients utilisant le système d'étiquetage en ligne. Veuillez consulter le guide de démarrage rapide des étiquettes-E pour en savoir plus.

## **RÉORGANISER LES WIDGETS**

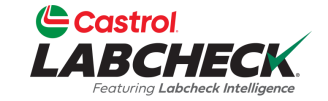

#### Need Help ⑦ Search (a) Acme Demo HOME ACTIONS SAMPLES LABELS EQUIPMENT ANALYTICS REPORTS DISTRIBUTION ADMIN PREFERENCES Dashboard ¢ Welcome to a Brand New Labcheck SAMPLE SUBMITTED 03/12/2024 This new version of Labcheck maintains all of the great features you've used over the years to manage Lori\_BP Beenwart sampled unit 222 at site WCN your sampling, reports and equipment. With the latest release, we've incorporated the most current technology to improve overall performance and search capabilities. If you need assistance, please visit Labcheck Training Resources online or contact the Labcheck Support Desk toll-free at 866-LABCHECK SAMPLE SUBMITTED 02/16/2024 (522-2432) for help with a personal touch. Thank you for using the Castrol Labcheck program! jessica rivera pena sampled unit 110 at site E 6111 HLG GDS of Charlotte and Transfer SAMPLE SUBMITTED jessica rivera pena sampled unit 221 at site E 6111 HLG GDS of Charlotte and Transfer 25506 Samples Last 30 Days RECENT SAMPLES In Transit 6631 33460 Alerts Samples SAMPLE TURNAROUND Last Year Last 30 Davs Feb, 2024 ● B ● C ● D Equipment has missing info Component Overdue for Sampling Equipment Maintenance Event Mar 2024 CONDITION UNIT COMPONENT Apr. 2024 1623567 ENGINE Wear 1626568 TRANS-AUTO Wear Les widgets peuvent être réorganisés en les 1626568 Avg. Transit Time Water/Wear faisant glisser et en les déposant sur l'écran dans l'ordre qui correspond à vos besoins.

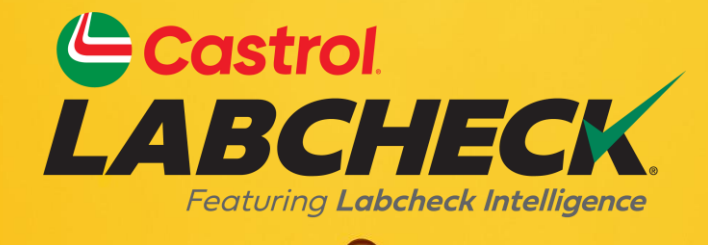

### BUREAU D'ASSISTANCE CASTROL LABCHECK: Téléphone: 866-LABCHECK (522-2432) Labchecksupport@bureauveritas.com https://www.labcheckresources.com/

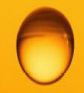

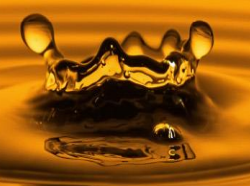